## HOW TO DEFINE ACCESS GROUPS SECURED UNDER VALUE BASED SECURITY IN BANNER Value-Based Security Access Group Maintenance Form (GOASEGC)

#### General:

The Value-Based Security Access Group Maintenance Form is used to define access groups secured under VBS. Using this form you can maintain:

- Managers of an access group
- Access group edit mask rules
- ✤ Access group rules
- Access group users
- Validation restriction rules

Because VBS is designed to allow distributed definition of VBS rules, only administrative users or group managers can maintain information.

### Check List:

Before you proceed, you must have the following information:

- VBS access groups to be populated must already have been defined in GTVSEGC
- Users to be attached to groups must have already been defined to VBS is GOAVUSR
- Rules to be attached to groups must have already been created in GOABACR

**Remember:** The bottom left of the form displays errors and warnings. This area is referred to as the auto-hint line and should be consulted if you are experiencing any problems. Even if you are not experiencing difficulties you should always keep an eye on this bar, especially if you are updating fields, as it provides important information such as warnings and errors that do not necessarily block your progress.

### Accessing the "Value-Based Security Access Group Maintenance Form" (GOASEGC)

Type the name of the form GOASEGC in the Direct Access field.

The adjacent screen will appear:

**Note:** Numbers have been added to the adjacent form to help find and identify the different fields. These numbers correspond to the table below, which defines or explains each field's purpose.

In the table below, text inside {} brackets refer to Banner functions that are performed with buttons, menu items, or keystrokes.

> Fields that have a red check mark (✓) in the **Req'd** column are required fields and need to be filled in with the appropriate data (see **Explanation/Description** column for details).

| Bio   Edit   Becord   Query   Bio   Bio |   |
|----------------------------------------------------------------------------------------------------|---|
| Options   Value-Based Security Access Group Maintenance Form GDASEGE 4.1 (BANDEV1)     Group Mask Rules   7.   Group Code:   1.     Group Access Rules   Oracle User:   RSINCL3   2.                                                                                                    |   |
| Group Access Rules<br>Oracle User: RSINCL3 2.                                                                                                    |   |
|                                                                                                    |   |
| Group Access Users Group Dates                                                                                                    |   |
| Validation Restriction Values 3. Active ? Effective Date: 4. Activity Date: 5.                                                                                                    |   |
| Group Managers                                                                                                    |   |
| UserID Adm Mgr Effective Date                                                                                                    | 4 |

| Req'd    | #                                                                                           | Field       | Action                                                                                            | Reaction                     | Explanation/Description                               | Related Documentation |  |  |  |
|----------|---------------------------------------------------------------------------------------------|-------------|---------------------------------------------------------------------------------------------------|------------------------------|-------------------------------------------------------|-----------------------|--|--|--|
| Key Blo  | Key Block: Use the Key block to specify the VBS access group you will be making changes to. |             |                                                                                                   |                              |                                                       |                       |  |  |  |
| <b>√</b> | 1.                                                                                          | Group Code  | Enter the group code.<br>Double click in this field<br>to display a list of valid<br>group codes. | Description will default in. | VBS access group code you will be updating.           |                       |  |  |  |
|          | 2.                                                                                          | Oracle User | Defaults in automatically.                                                                        |                              | Userid of the person making the changes. Users can be |                       |  |  |  |

| Req'd   | #     | Field          | Action                  | Reaction | Explanation/Description           | Related Documentation |
|---------|-------|----------------|-------------------------|----------|-----------------------------------|-----------------------|
|         |       |                |                         |          | authorized to be either VBS       |                       |
|         |       |                |                         |          | administrative users or group     |                       |
|         |       |                |                         |          | managers, and different blocks of |                       |
|         |       |                |                         |          | this form require either          |                       |
|         |       |                |                         |          | administrative user or group      |                       |
|         |       |                |                         |          | manager authorization This        |                       |
|         |       |                |                         |          | display reminds the user of the   |                       |
|         |       |                |                         |          | login user ID in effect Display   |                       |
|         |       |                |                         |          | only.                             |                       |
|         |       |                | Proceed to the Next     |          |                                   |                       |
| •       |       |                | Block by clicking on    |          |                                   |                       |
|         |       |                | the icon or by pressing |          |                                   |                       |
|         |       |                | Ctrl + Page Down on     |          |                                   |                       |
|         |       |                | your keyboard.          |          |                                   |                       |
|         |       |                |                         |          |                                   |                       |
| Group I | Dates | Block          |                         |          |                                   |                       |
|         | 0     | A atius O      |                         |          | A stive indicator ladiastas       |                       |
| ✓       | 3.    | Active?        |                         |          | Active indicator. Indicates       |                       |
|         |       |                |                         |          | whether the VBS access group is   |                       |
|         |       |                |                         |          | active or not.                    |                       |
|         |       |                |                         |          | Checked = active                  |                       |
|         |       |                |                         |          | Unchecked = inactive, VBS-        |                       |
|         |       |                |                         |          | secured users cannot access       |                       |
|         |       |                |                         |          | information controlled by the     |                       |
|         |       |                |                         |          | access group.                     |                       |
|         | 4.    | Effective Date |                         |          | Date the access group became      |                       |
| -       |       |                |                         |          | effective. Current date is system |                       |
|         |       |                |                         |          | generated however this can be     |                       |
|         |       |                |                         |          | changed to a different date.      |                       |
|         | 5.    | Activity Date  |                         |          | Date the record was added or last |                       |
|         |       | -              |                         |          | updated. Maintained by system.    |                       |
|         | 6.    |                | If you are defining a   |          |                                   |                       |
| •       |       |                | new group you will      |          |                                   |                       |
|         |       |                | have to Save the        |          |                                   |                       |
|         |       |                | record by clicking on   |          |                                   |                       |
|         |       |                | the save icon, or by    |          |                                   |                       |
|         |       |                | pressing F10 on your    |          |                                   |                       |

| Req'd   | #   | Field          | Action                                                                      | Reaction                                                         | Explanation/Description                                                                                                    | Related Documentation |
|---------|-----|----------------|-----------------------------------------------------------------------------|------------------------------------------------------------------|----------------------------------------------------------------------------------------------------|-----------------------|
|         |     |                | keyboard.                                                                   |                                                                  |                                                                                                    |                       |
|         | 7.  |                | Click on Group<br>Access Rules from the<br>Navigation frame on<br>the left. | See further on for Group<br>Access Rules block<br>documentation. |                                                                                                    |                       |
| Group N |     |                |                                                                             |                                                                  |                                                                                                    |                       |
|         | 8.  | User ID        |                                                                             |                                                                  | User name of a VBS secured user<br>who is authorized to perform<br>administrative or management<br>functions for the access group. In<br>order to be valid, the user name<br>must be designated as a group<br>manager on the Value-Based<br>Restricted Users Form<br>(GUAVUSR). |                       |
|         | 9.  | Adm            |                                                                             |                                                                  | Administrative User.<br>Checkbox that indicates whether<br>the specified user is authorized to<br>be a VBS administrative user on<br>the Value-Based Restricted Users<br>Form (GOAVUSR). Display only.                                                                          |                       |
|         | 10. | Mgr            |                                                                             |                                                                  | (Group Manager)<br>Checkbox that indicates whether<br>the specified user is authorized to<br>be a VBS group manager on the<br>Value-Based Restricted Users<br>Form (GOAVUSR). Display only.                                                                                     |                       |
|         | 11. | Effective Date |                                                                             |                                                                  | Date when the administrative<br>and/or management authorization<br>for the user and group becomes<br>effective.                                                                                                    |                       |

## **Group Access Rules Window**

This window is used to attach appropriate access group rules to the access group.

Access rules are defined on the Value-Based Security Access Rules Form (GOABACR). You can attach the specific access groups that define the criteria under which secured users can access information within an access group.

Only those users who have an active, effective, and unexpired authorization as a VBS group manager for the access group can define group mask rules.

| tile (             | T Banner - QA<br>Options Edit Block Eiel | d Becord Query Help Window                                                                                       |            |
|--------------------|------------------------------------------|----------------------------------------------------------------------------------------------------|------------|
| <mark>11.</mark> > |                                          |                                                                                                    | <b>5</b>   |
|                    | Options 🛛 💌<br>Group Mask Rules          | Value-Based Security Access Group Maintenance Form GDASEGC 5.0 (QA) Group Code: SPELLE8 Peleochia/Silvana,Banner | <u>-0×</u> |
|                    | Group Access Rules                       | Group Access Rules GDASEGE 5.0 (QA)                                                                              |            |
|                    | Group Access Users                       |                                                                                                    | ×          |
|                    | Validation<br>Restriction Values         | Effective Date: 4. Expire Date: 5. Active: 6.                                                                    | ¥          |
|                    | User Rule Access                         | Secured Items/Values                                                                                             |            |
|                    |                                          | Secured Item Description Item Value   7. 8. 9. 10.                                                               |            |
| FRM-40             | 0350: Query caused no rec                | India to be retrieved.                                                                                           | ×          |

| Req'd | #  | Field       | Action                                                                                                    | Reaction | Explanation/Description                                                                                                    | Related Documentation |
|-------|----|-------------|----------------------------------------------------------------------------------------------------|----------|----------------------------------------------------------------------------------------------------|-----------------------|
|       | 1. | Access Rule | Enter the access rule<br>number. Click on the<br>flashlight to display a<br>list of valid access<br>rules. |          | Sequence number of the access<br>rule that is valid for the access<br>group.<br><b>Note:</b> Secured values within an<br>access rule are not allowed to<br>violate the conditions defined in a<br>group mask rule. If you attempt to<br>assign an access rule to a group<br>where the secured items for the<br>rule violate the group mask rules, |                       |

Last edited on June 18, 2002 Last printed 6/18/2002 10:06 AM Page 5 of 9

| Req'd   | #                              | Field                 | Action                      | Reaction                     | Explanation/Description                | <b>Related Documentation</b>   |
|---------|--------------------------------|-----------------------|-----------------------------|------------------------------|----------------------------------------|--------------------------------|
|         |                                |                       |                             |                              | you cannot save the transaction.       |                                |
|         |                                |                       |                             |                              | Example:                               |                                |
|         |                                |                       |                             |                              | If you attempt to attach a rule in     |                                |
|         |                                |                       |                             |                              | which UG is a valid level, but the     |                                |
|         |                                |                       |                             |                              | group mask rule specifies only         |                                |
|         |                                |                       |                             |                              | level GR, the rule is not valid for    |                                |
|         |                                |                       |                             |                              | the group because it violates the      |                                |
|         |                                |                       |                             |                              | conditions of the group mask.          |                                |
|         | 2.                             | unlabeled             | Defaults in                 |                              | VBS object code associated with        |                                |
|         |                                |                       | automatically.              |                              | the access rule. Display only.         |                                |
|         | 3.                             | Unlabeled             |                             |                              | Description of the object code         |                                |
|         |                                |                       |                             |                              | associated with the access rule.       |                                |
|         |                                |                       |                             |                              | Display only.                          |                                |
|         | 4.                             | Effective Date        |                             |                              | Effective date of the access rule      |                                |
|         |                                |                       |                             |                              | as maintained on the Value-            |                                |
|         |                                |                       |                             |                              | Based Security Access Rules            |                                |
|         |                                |                       |                             |                              | Form (GOABACR). Display only.          |                                |
|         | 5.                             | Expire Date           |                             |                              | Expiration date of the access rule     |                                |
|         |                                |                       |                             |                              | as maintained on the Value-            |                                |
|         |                                |                       |                             |                              | Based Security Access Rules            |                                |
|         |                                |                       |                             |                              | Form (GOABACR). Display only.          |                                |
|         | 6.                             | Active                |                             |                              | Status of the access rule as           |                                |
|         |                                |                       |                             |                              | maintained on the Value-Based          |                                |
|         |                                |                       |                             |                              | Security Access Rules Form             |                                |
|         |                                |                       |                             |                              | (GOABACR). Checked is active.          |                                |
|         |                                |                       |                             |                              | Unchecked is inactive. Display         |                                |
|         |                                |                       |                             |                              | only.                                  |                                |
|         |                                |                       | Proceed to the Next         |                              |                                        |                                |
|         |                                |                       | Block by clicking on        |                              |                                        |                                |
|         |                                |                       | the icon or by pressing     |                              |                                        |                                |
|         |                                |                       | Ctrl + Page Down on         |                              |                                        |                                |
|         |                                |                       | your keyboard.              |                              |                                        |                                |
| Secure  |                                |                       | block to diaplay the action | ad itama and thair associati | ad accurred values for the second with | a maintained as the            |
|         | ג <mark>ונפות</mark> ו<br>המכל | Sivalues: Use this    | DIOCK TO DISPLAY THE SECUR  | ed items and their associate | ed secured values for the access rule  | e, as maintained on the        |
| value-B | ased                           | security Access Rul   | es form (GUABAUR).          |                              |                                        |                                |
|         | 7                              | unlohalad             |                             |                              | Curpor rooting field Bassues the       |                                |
|         | 1.                             |                       |                             |                              | Sourced Items (/sluce black is         |                                |
| Creat   | ed on 1                        | 1/20/2001 9:03 AM     | 1                           |                              |                                        | Last edited on June 18, 2002   |
| Creat   | ed by R                        | ebecca Sinclair-Smith |                             |                              | La                                     | ast printed 6/18/2002 10:06 AM |

| Req'd | #   | Field        | Action                | Reaction | Explanation/Description              | Related Documentation |
|-------|-----|--------------|-----------------------|----------|--------------------------------------|-----------------------|
|       |     |              |                       |          | Secured Items/Values block is        |                       |
|       |     |              |                       |          | display only, the cursor remains     |                       |
|       |     |              |                       |          | in this field. Use the scroll bar or |                       |
|       |     |              |                       |          | Next/Previous Record to move         |                       |
|       |     |              |                       |          | among lines of secured items and     |                       |
|       |     |              |                       |          | values.                              |                       |
|       | 8.  | Secured Item |                       |          | Secured item code within the         |                       |
|       |     |              |                       |          | access group. Display only.          |                       |
|       | 9.  | Description  |                       |          | Description of the secured item.     |                       |
|       |     |              |                       |          | Display only.                        |                       |
|       | 10. | Item Value   |                       |          | Value associated with the            |                       |
|       |     |              |                       |          | secured item. Secured users can      |                       |
|       |     |              |                       |          | access the date on which the item    |                       |
|       |     |              |                       |          | value for the secured item           |                       |
|       |     |              |                       |          | matched the value in the selected    |                       |
|       |     |              |                       |          | record. Display only.                |                       |
|       | 11. |              | Save the record by    |          |                                      |                       |
| •     |     |              | clicking on the save  |          |                                      |                       |
|       |     |              | icon, or by pressing  |          |                                      |                       |
|       |     |              | F10 on your keyboard. |          |                                      |                       |
|       | 12. |              | Click on Group        |          |                                      |                       |
| •     |     |              | Access Users from the |          |                                      |                       |
|       |     |              | Navigation frame on   |          |                                      |                       |
|       |     |              | the left.             |          |                                      |                       |

# **Group Users**

This window is used to attach authorized VBS users to the access group.

Attached users have access to information as specified in the access rules attached to the group. Only those users who have an active, effective, and unexpired authorization as a VBS group manager for the access group can authorize access to other users for the group.

| ta sc             | T Banner - QA                                   | dd Decend Ocean      | Male Window                            |             |         |                            |             |          |
|-------------------|-------------------------------------------------|----------------------|----------------------------------------|-------------|---------|----------------------------|-------------|----------|
| <mark>5.</mark> > | -                                               |                      |                                        | d 2         |         | 65 <sup>60</sup> 5         |             | <b>5</b> |
|                   | Options 🛛 🔊 🛛<br>Group Mask Rules               | Talue-Based Second   | curity Access Group                    | Maintenance | Form GO | ASEGC 5.0<br>(/Silvana,Ban | (QA)<br>Ner | -02      |
|                   | Group Access Rules                              | 🚯 Group Access I     | tules GDASEGC 5.0 (<br>DASEGC 5.0 (DA) | QA)         |         |                            |             |          |
| <u></u>           | Group Access Users                              |                      | User                                   |             | Actv    | Adm                        | Mgr         |          |
|                   | Hestriction Values<br>Group User Rule<br>Access |                      | 1.                                     | )           | 2.      | <mark>3.</mark>            | 4.          | Î        |
|                   |                                                 |                      |                                        |             |         | -                          | -           |          |
|                   |                                                 |                      |                                        |             | -       | -                          |             |          |
|                   |                                                 |                      |                                        |             | п       | =                          | п           |          |
| Enter (<br>Record | DRACLE User Name, Pres<br>d: 1/1                | LIST for Defined DR/ | CLE ID's<br>Co (DBG)                   |             |         |                            |             |          |

| Req'd | #  | Field | Action                                                                                      | Reaction | Explanation/Description                                                                                                    | Related Documentation |
|-------|----|-------|---------------------------------------------------------------------------------------------|----------|----------------------------------------------------------------------------------------------------|-----------------------|
|       | 1. | User  | Enter the Userid.<br>Double click in this field<br>to display a list of valid<br>VBS users. |          | User ID of a user authorized to<br>access information within the<br>access group. Values are<br>validated against valid VBS users<br>as defined on the Value-Based<br>Restricted Users Form<br>(GOAVUSR). |                       |
|       | 2. | Actv  | Defaults in automatically.                                                                  |          | Indicates whether the displayed<br>user is active on the Value-Based<br>Restricted Users Form                                                                                                    |                       |

| Req'd | #  | Field | Action                 | Reaction | Explanation/Description               | Related Documentation |
|-------|----|-------|------------------------|----------|---------------------------------------|-----------------------|
|       |    |       |                        |          | (GOAVUSR).                            |                       |
|       |    |       |                        |          | checked = active.                     |                       |
|       |    |       |                        |          | unchecked = inactive.                 |                       |
|       |    |       |                        |          | Display only.                         |                       |
|       | 3. | Adm   |                        |          | Administrative User.                  |                       |
|       |    |       |                        |          | Indicates whether the displayed       |                       |
|       |    |       |                        |          | user is authorized to be a VBS        |                       |
|       |    |       |                        |          | administrative user on the Value-     |                       |
|       |    |       |                        |          | Based Restricted                      |                       |
|       |    |       |                        |          | Users Form (GOAVUSR).                 |                       |
|       |    |       |                        |          | <i>checked</i> = administrative user. |                       |
|       |    |       |                        |          | unchecked = not an                    |                       |
|       |    |       |                        |          | administrative user.                  |                       |
|       |    |       |                        |          | Display only.                         |                       |
|       | 4. | Mgr   |                        |          | Group Manager.                        |                       |
|       |    |       |                        |          | Indicates whether the displayed       |                       |
|       |    |       |                        |          | user is authorized to be a VBS        |                       |
|       |    |       |                        |          | group manager on the Value-           |                       |
|       |    |       |                        |          | Based Restricted Users                |                       |
|       |    |       |                        |          | Form (GOAVUSR).                       |                       |
|       |    |       |                        |          | checked = group manager.              |                       |
|       |    |       |                        |          | unchecked = not a group               |                       |
|       |    |       |                        |          | manager.                              |                       |
|       | -  |       |                        |          | Display only.                         |                       |
|       | 5. |       | Save the record by     |          |                                       |                       |
|       |    |       | clicking on the save   |          |                                       |                       |
|       |    |       | ICON, OF BY Pressing   |          |                                       |                       |
|       |    |       | Fill on your keyboard. |          |                                       |                       |